## Editing of DF/I/S value TWF 95 machine

- 1. Press in sequence M / E / A- / A+ / ALU
- 2. Now use the buttons as shown on the screen to change or edit the value DF / I / S
- 3. After finish do the 100 g calibration as usual.